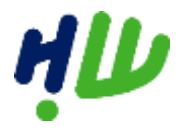

# Handleiding plattegrond maken met HW op de Kaart

In dit document vindt u een stappenplan voor het gebruik van de applicatie Hoeksche Waard op de Kaart. Met dit programma kunt u een plattegrond maken van uw evenement voor uw aanvraag tot evenementenvergunning.

## Stap 1. Ga naar https://geoapp.ishw.local/?@Basisregistraties

Begin met het uitschakelen van de luchtfoto's door het verwijderen van de vinkjes. Zie figuur 1.1

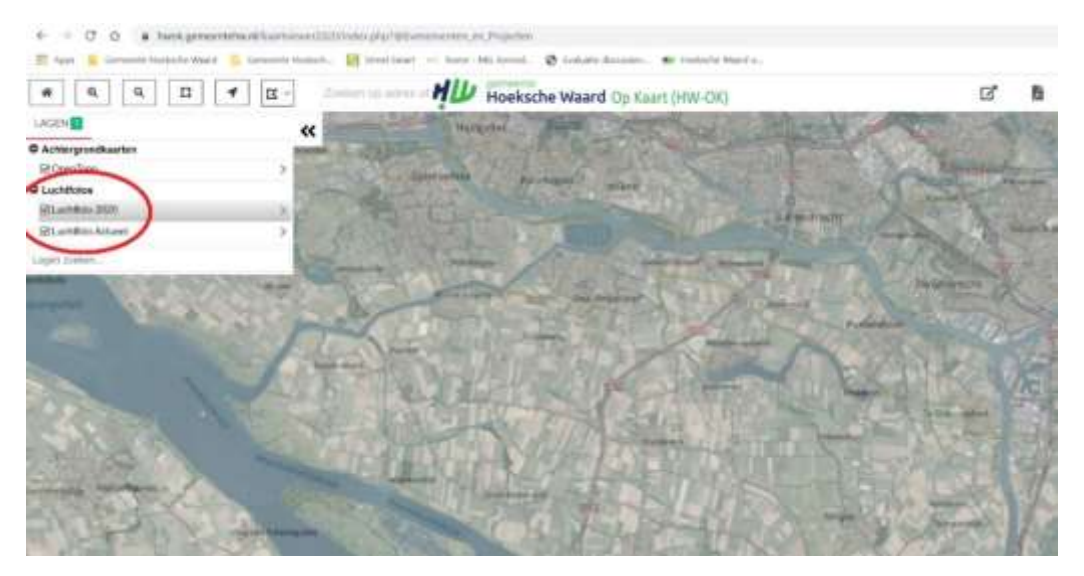

Figuur 1.1 Uitschakelen luchtfoto's

# Stap 2. Zoek de locatie op

Er zijn drie manieren om de locatie te vinden waar uw evenement plaatsvindt:

- 1. Zoom handmatig in met uw muis.
- 2. Maak gebruik van de zoomfunctie in het programma.
- 3. Zoek het adres op in de zoekbalk.

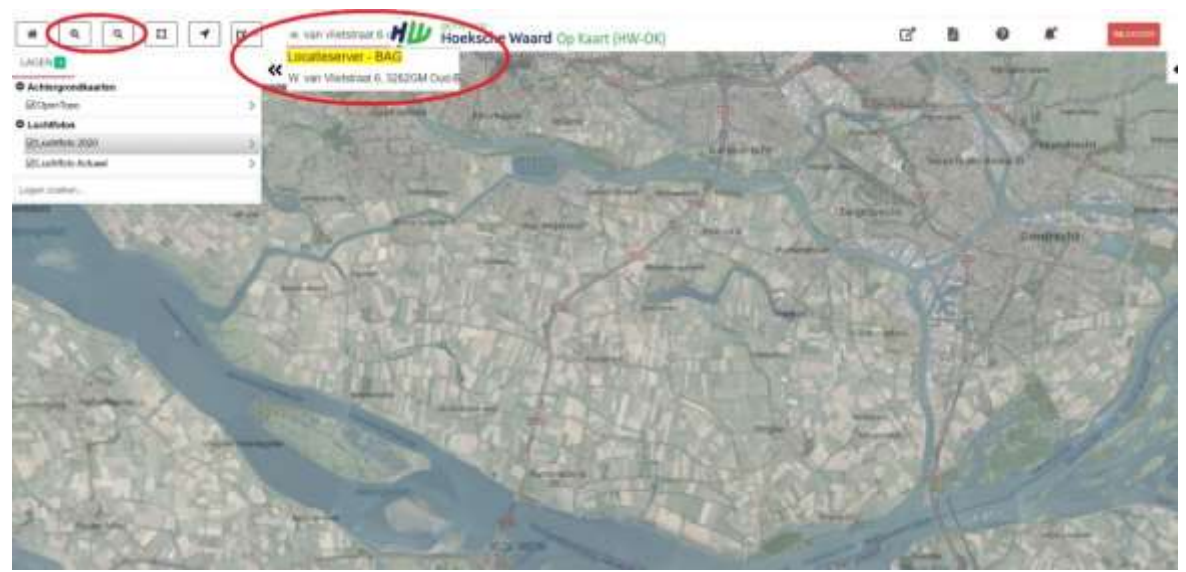

Figuur 1.2 Mogelijkheden om de locatie te bepalen

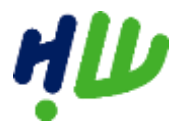

# Stap 3. Het tekenen van de plattegrond

U beschikt nu over een ondergrond van uw evenemententerrein. Op deze ondergrond kunt u wijzigingen aanbrengen. In onderstaand voorbeeld gebruiken we het gemeentehuis van Oud-Beijerland.

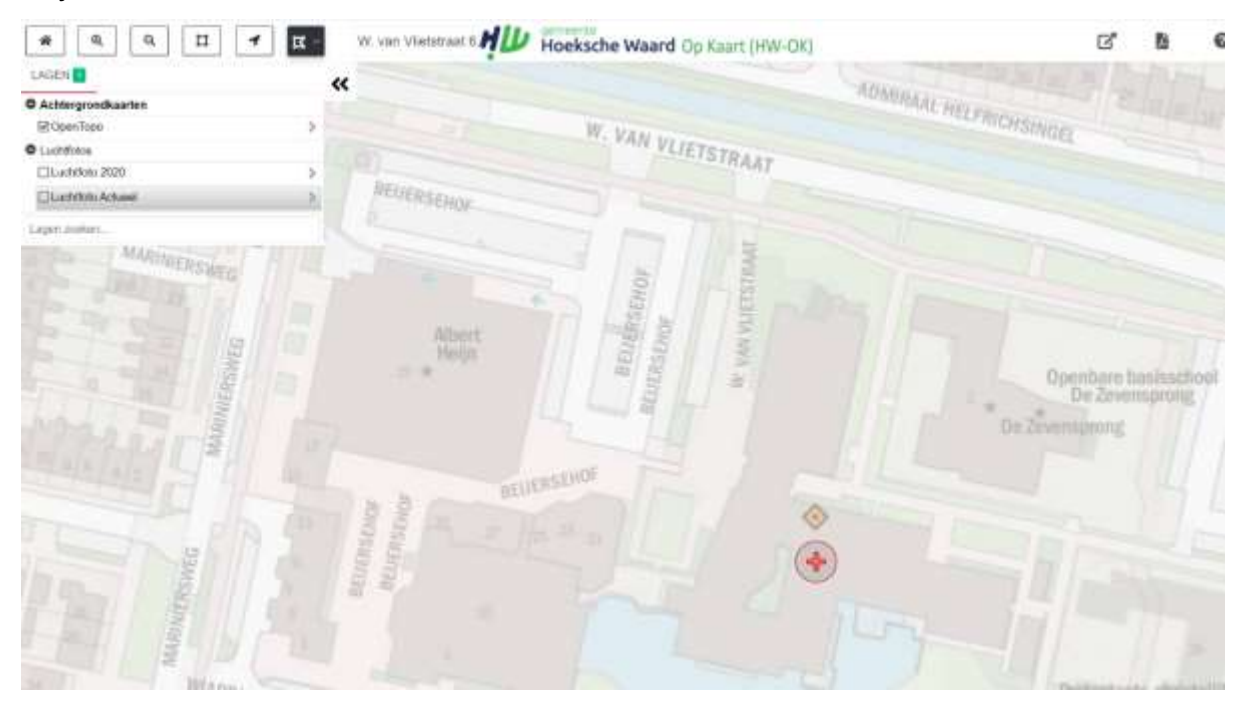

Figuur 1.3 Voorbeeld ondergrond W. van Vlietstraat 6, Oud-Beijerland (gemeentehuis)

Linksboven in uw scherm staan een aantal 'tools' die u kunt gebruiken. Van links naar rechts zijn dit de startpagina, inzoomen, uitzoomen, inzoomen metrechthoek, naar de huidige locatie gaan en de meetfunctie. In onderstaande afbeelding ziet u aangegeven welke tool de meetfunctie is die we gaan gebruiken. De meetfunctie maak het mogelijk om lijnen, cirkels, rechthoeken en vierkanten te tekenen en om tekst toe te voegen.

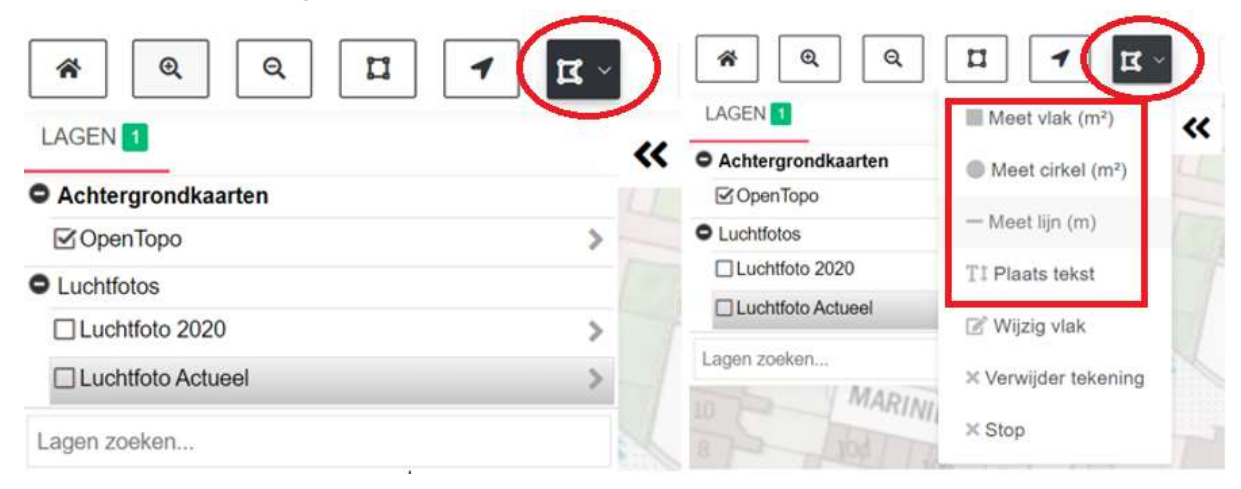

Figuur 1.4 De meetfunctie

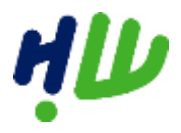

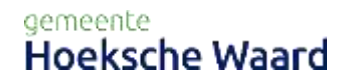

## Stap 3.1 Een lijn tekenen

U kunt u een lijn intekenen, waarmee u bijvoorbeeld een afzethek kunt aangeven. Om een lijn te tekenen volgt u onderstaande stappen:

- 1. Selecteer 'meetlijn'.
- 2. Klik in de kaart op de locatie waar u wilt dat de lijn begint en klik nogmaals waar u wilt dat de lijn ophoudt.
- 3. Dubbelklik metuw muisom de lijn af te ronden.

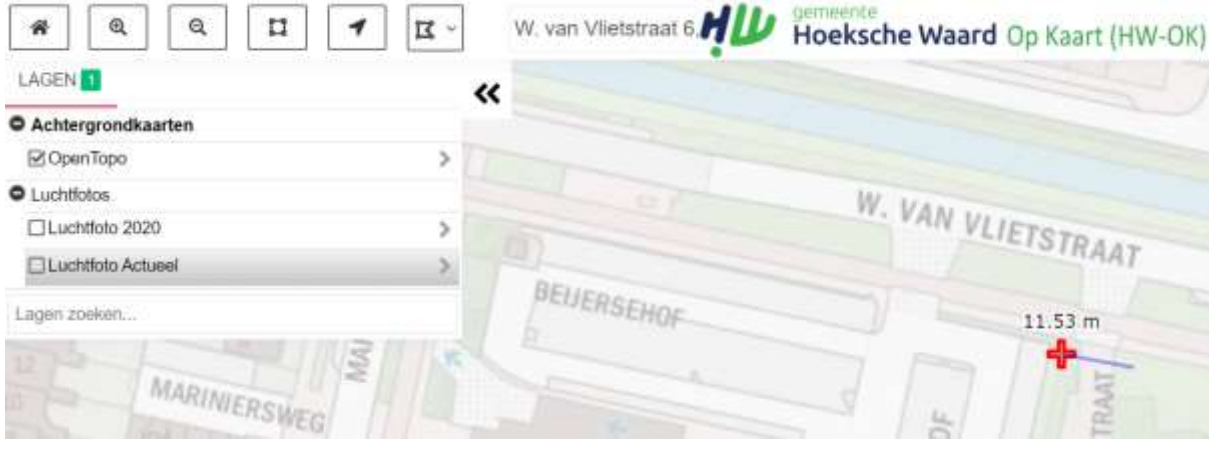

Figuur 1.5 Het tekenen van een lijn

#### Stap 3.2 Een rechthoek tekenen

Om kraampjes in te tekenen op de plattegrond, kunt u een rechthoek toevoegen. Dit doet u op een vergelijkbare manier als het tekenen van een lijn.

- 1. Selecteer de optie 'meetvlak' en teken hiermee een vierkant/rechthoek.
- 2. Klik twee keer wanneer de rechthoek klaar is.

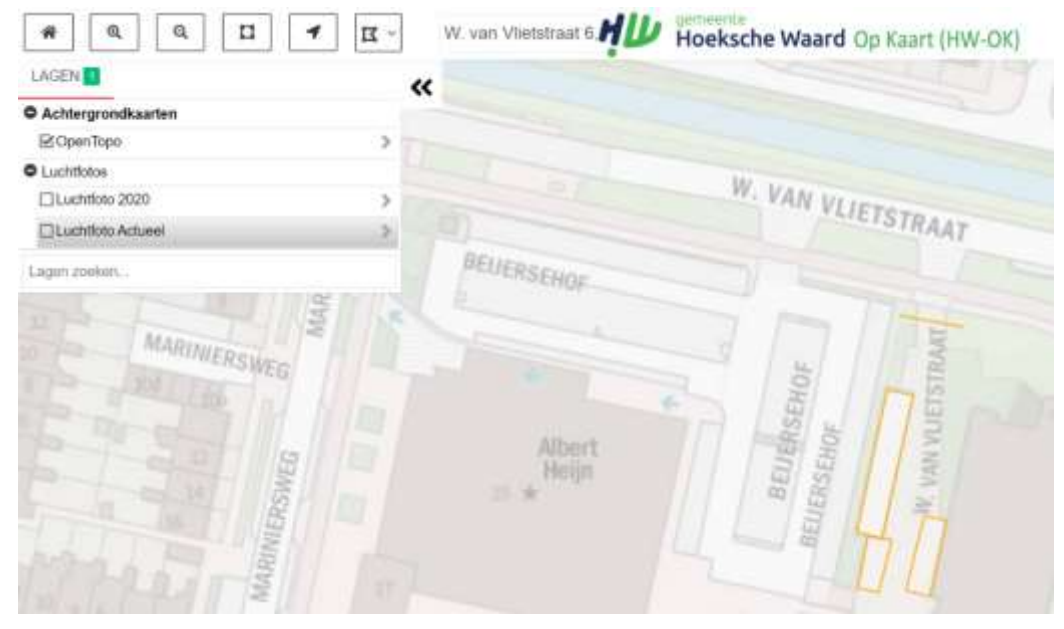

Figuur 1.6 Het tekenen van rechthoeken

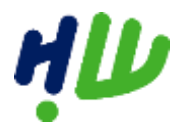

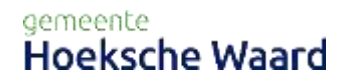

## Stap 3.3 Tekst toevoegen

U kunt ook een tekstuele toelichting geven bij de lijnen en hoeken die u heeft ingetekend.

- 1. Kies voor het tekenmenu en de optie 'plaats tekst'.
- 2. Type de tekst en klik in de kaart waar de tekst moet staan.

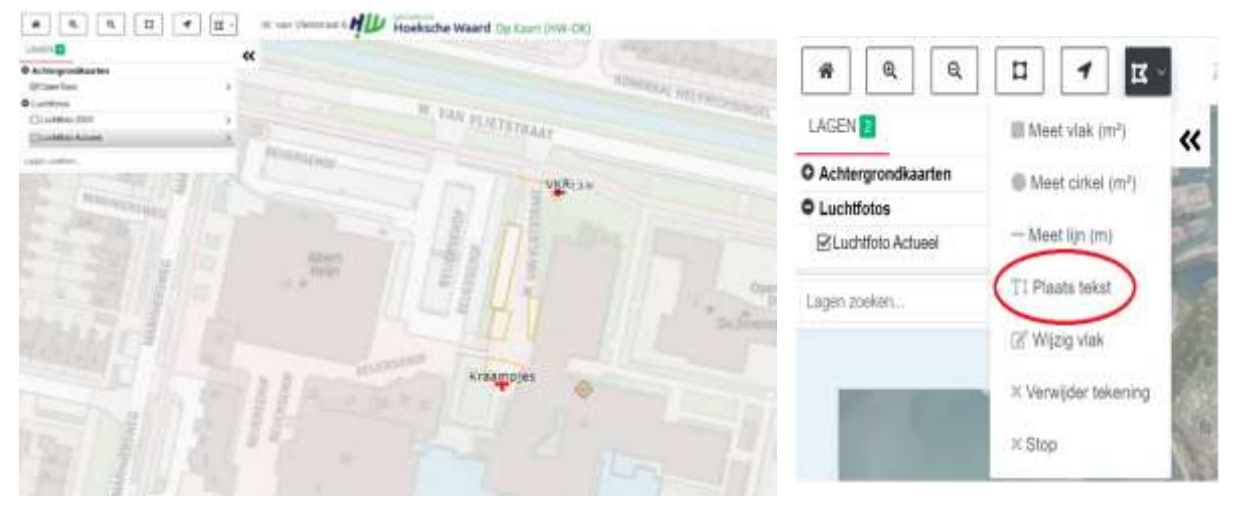

Figuur 1.7 Tekening met tekst

#### Stap 4. Tekening opslaan als pdf-bestand

Wanneer u klaar bent met tekenen, kunt u het document opslaan als pdf-bestand. Op deze manier kunt u de plattegrond toevoegen aan uw aanvraag. In onderstaande afbeelding ziet u waar u deze optie kunt vinden.

| W. van VSetstraat 6 HUP Hoeksche Waard Op Kaart (HW-OK)  |                         | e .                   | PDF afdruk ×          |     |
|----------------------------------------------------------|-------------------------|-----------------------|-----------------------|-----|
| W. VAN VLIETSTRAAT                                       | ADAURAAL HELFRICHSINGEL | Kies Layout en Schaal |                       |     |
|                                                          |                         | ayout                 | A4 Landscape          | ιw. |
| BELERSENDE                                               |                         | cheal.                | 1.000                 | *   |
| Aberta and an and an an an an an an an an an an an an an | The second second       | bal                   | tites.                |     |
|                                                          |                         | Inschrijving -        | Operative provide     |     |
|                                                          |                         | Logorda               |                       |     |
|                                                          | Openbare br             | Opp. / Lbn. / i       | Radius ook altrukken? |     |
|                                                          | De Zevensprong          | MAA                   | W. PDF AFDFILM        |     |
|                                                          |                         |                       |                       |     |
| Kraampjes                                                |                         |                       |                       |     |
|                                                          |                         |                       |                       |     |
|                                                          |                         |                       |                       |     |
|                                                          |                         |                       |                       |     |
|                                                          |                         |                       |                       |     |

Figuur 1.8 Tekening opslaan als pdf-bestand

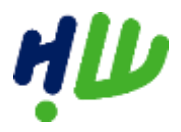

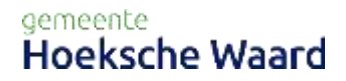

Bij het menu aan de rechterzijde kunt u de schaalgrootte instellen van de kaart. Het vlak wat ontstaat kunt u verplaatsen. Vervolgens drukt u op de knop 'maak pdf afdruk'. Hierna zal de knop verschijnen 'download pdf afdruk', waarna u de plattegrond kunt opslaan.